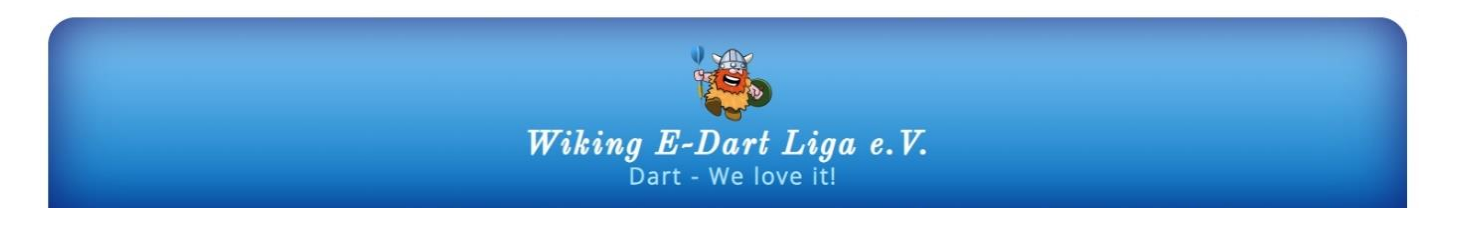

### Hallo liebe Mitglieder,

ein Neues Jahrzehnt ist angebrochen und auch die Wiking-Liga scheut sich nicht vor Veränderungen. Wie ihr sicherlich schon erfahren habt, gibt es einen renovierten Spiel-Modus für unsere Liga, und dementsprechend haben wir die Gunst der Stunde dazu genutzt, auch unserer Webseite ein Update zu verpassen.

Im Folgenden kannst Du Dich darüber informieren, was wir für Dich und Dein Team auf unserer Seite bereitstellen und wo Du alles findest. Wir hoffen, dir gefällt das neue Design, welches Du auf Deinem PC, Deinem Tablet oder auch auf dem Smartphone gleichermaßen nutzen kannst.

Unsere Webseite rufst Du wie folgt auf:

## https://www.wiking-liga.de

Du landest dann auf unserer neuen Start-Seite, die sich in drei Bereichen präsentiert:

#### **Der Kopf-Bereich Der Inhalts-Bereich** Der Fuß-Bereich 0 Herzlich Willkommen Michaelisstraße 56 Wiking E-Dart Liga e.V. aktuelle Termine Dart - We love it! 21 03 2020 1. Vorsitzender: Thomas Matzner 1. Abschlussturnier im Sport Bistro, Rieseby Startseite 2 0177-5973635 Θ Der Verein 1.vorsitzender@wiking-liga.de Spielstätten 2. Vorsitzender: Bernd Clausen Θ aktuelle Saison 04622/1529 aktuelle Mitteilungen 0 Link-Sammlung 2.vorsitzender@wiking-liga.de 0 Sportwart: Jürgen Neurohr 0 26.11.2019 Anmelder 2 04621/21390 C - Schwansen Bulls Sportwart@wiking-liga.de Nachmeldung : Alexander Luft (Lufti) B - Zerschmetterlinge Nachmeldung : Dominik Breuker > Datenschutzerklärung > Teilnahmebedingungen und Regeln 20.11.2019 B - Zerschmetterlinge neuer Co-TC : Christian Schöne (DJ) > Spielberichts-Formular Telefon : 0172-4544099 r 🖾 🚱

Auf den folgenden Seiten zeigen wir Dir nun kurz, wo du was findest ...

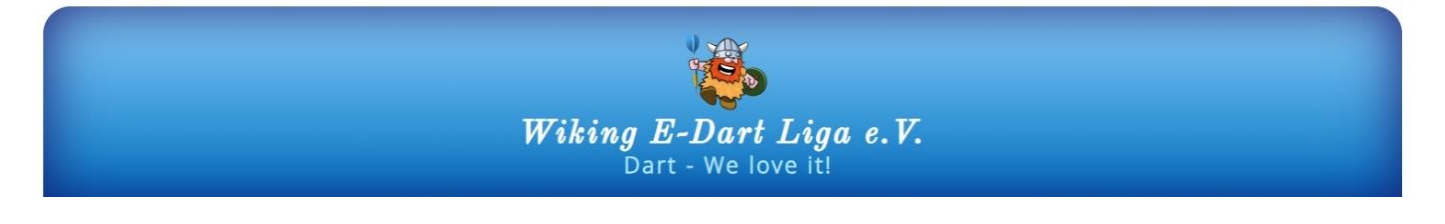

## Der Kopfbereich:

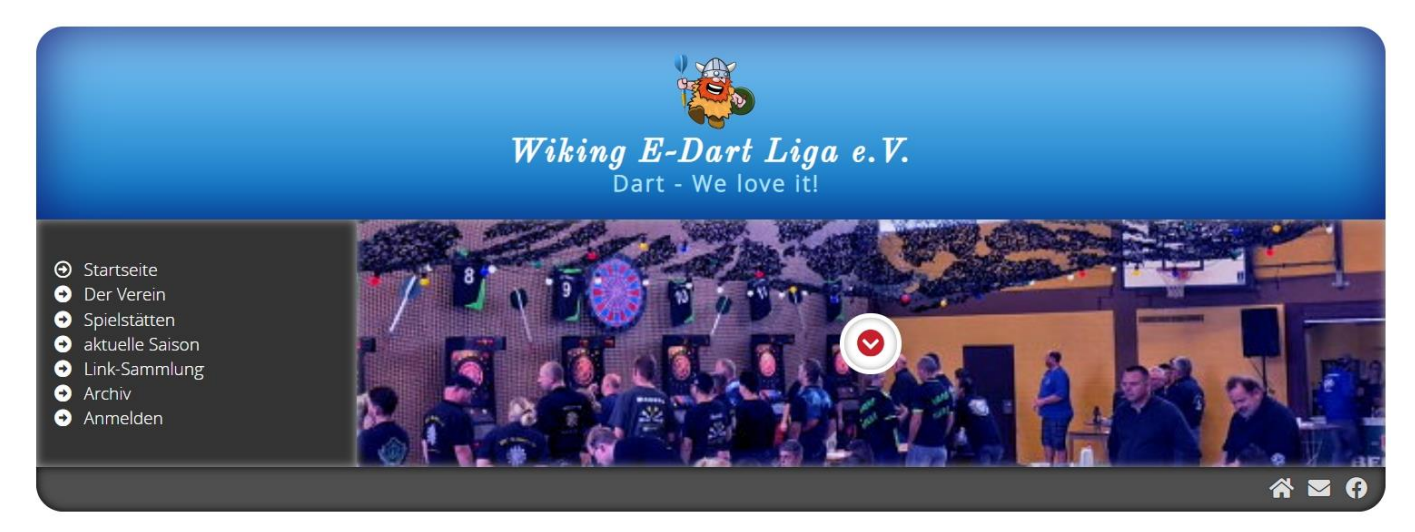

Hier findest Du in der Mitte des Titelbildes einen Button.

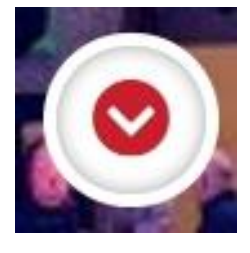

Wird die Webseite aufgerufen oder wechselst Du zwischen den Seiten hin und her, wird die Seite immer an der gleichen Stelle eingeblendet. Das heißt, das Titelbild ist immer oben. Damit Du aber fix zum Inhalt kommst, gibt es den kleinen weißen Knopf; klickst Du darauf, landest Du automatisch im Inhaltsbereich. Gerade auf dem Handy sehr praktisch.

Im Linken Bereich findest Du das Menü, welches alle für den Spielbetrieb notwendigen Informationen für Dich bereithält.

• Startseite

Erklärt sich von selbst, mit diesem Link landest Du immer wieder auf der Startseite.

• Der Verein

Hier findest Du einen kurzen Abriss über die Entstehung der Wiking-Liga

• Spielstätten

Auf dieser Seite findest Du alle Spielstätten, die derzeit in der Wiking-Liga aktiv sind. Zusammengefasst sind sie alle in einer Google-Maps-Karte, sodass Du bequem und schnell auch mal eine Route berechnen lassen kannst.

• aktuelle Saison

wohl der wichtigste und am häufigsten genutzte Link. Hier werden alle Informationen zur aktuellen Saison dargestellt. Den Inhalt erläutern wir Dir auf einer der nächsten Seiten.

• Link-Sammlung

In der Link-Sammlung werden wir Links zu den bei uns spielenden Teams, Vereinen, Clubs, Spielern oder auch zu Dart-Shops anbieten.

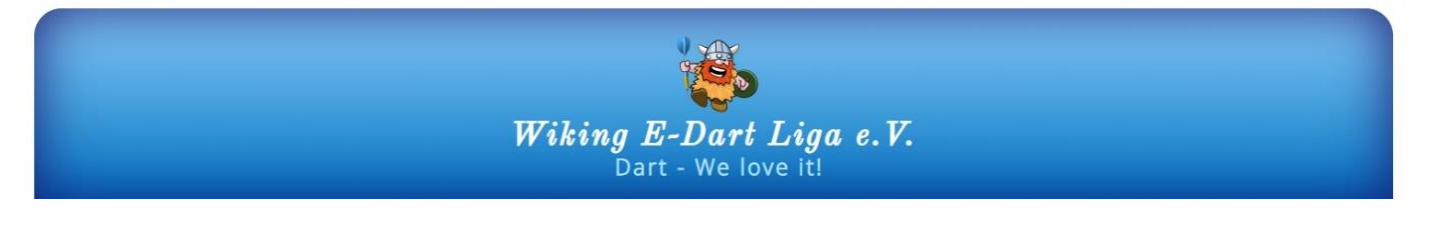

• Archiv

Im Archiv findest Du zu jeder abgeschlossenen Saison der Wiking-Liga alle Ergebnisse, Spielberichte und Tabellen. Auch die alten Daten der Anfänge sind hier verfügbar.

• Anmelden

Dieser Link ist nur für Vorstandspersonal nutzbar.

• Quick-Links

Die Quick-Links am ☆ ⊆ ④ Symbol für die Start

Die Quick-Links am rechten unteren Rand des Kopfbereichs umfassen ein

Symbol für die Start-Seite, einen Link für ein Kontakt-Formular und einen

Link zur neuen Facebook-Seite der Wiking-Liga.

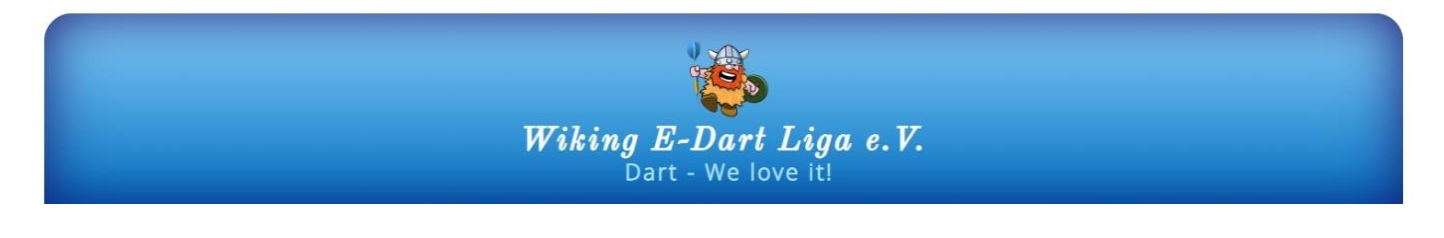

# Der Inhalts-Bereich:

| Anmelden | Non-100 (100 (100 (100 (100 (100 (100 (100                                                                            |
|----------|----------------------------------------------------------------------------------------------------|
|          | Herzlich Willkommen                                                                                                   |
|          | aktuelle Termine                                                                                                    |
|          | <b>21.03.2020:</b><br>1. Abschlussturnier im Sport Bistro, Rieseby                                                    |
|          | C - Schwansen Bulls<br>Nachmeldung : Alexander Luft (Lufti)<br>B - Zerschmetterlinge<br>Nachmeldung : Dominik Breuker |
|          | 20.11.2019<br>B - Zerschmetterlinge<br>neuer Co-TC : Christian Schöne (DJ)<br>Telefon : 0172-4544099                  |

Im Inhaltsbereich werden all die Inhalte dargestellt, die über die Links zu erreichen sind. Auf der Startseite findest Du zuoberst *Termine*, die für die Liga relevant sind und darunter einen Bereich mit aktuellen Mitteilungen wie Änderungen der Telefonnummer, Spieler-Nachmeldungen etc.

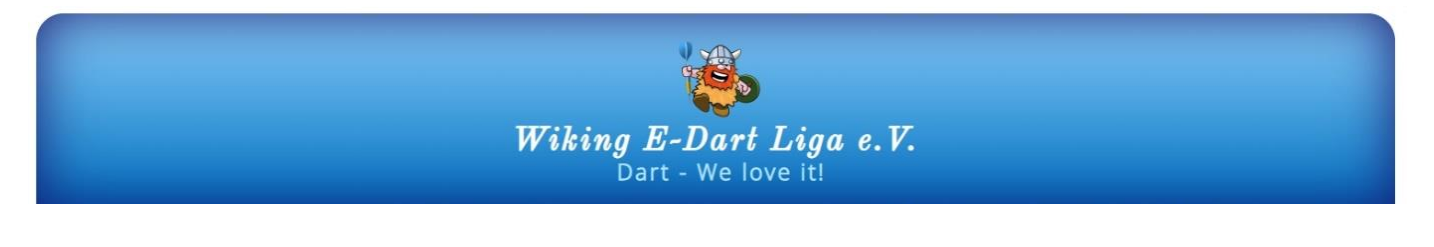

Der Fuß-Bereich:

|                                                                                                    | $\diamond$                                                                                                    |
|----------------------------------------------------------------------------------------------------|----------------------------------------------------------------------------------------------------|
| Wiking E-Dart Liga e.V.<br>Michaelisstraße 56<br>24837 Schleswig<br>1. Vorsitzender: Thomas Matzner<br>⊇ 0177-5973635<br>1.vorsitzender@wiking-liga.de<br>2. Vorsitzender: Bernd Clausen<br>⊇ 04622/1529<br>2.vorsitzender@wiking-liga.de<br>Sportwart. Jürgen Neurohr<br>⊇ 04621/21390<br>≤ sportwart@wiking-liga.de | <ul> <li>&gt; Impressum</li> <li>&gt; Datenschutzerklärung</li> <li>&gt; Satzung</li> <li>&gt; Beitragsordnung</li> <li>&gt; Teilnahmebedingungen und Regeln</li> <li>&gt; Aufnahmeantrag</li> <li>&gt; Team-Anmeldung</li> <li>&gt; Spielberichts-Formular</li> </ul> |
|                                                                                                    | Å ⊠ Ø                                                                                                    |

Im Fuß-Bereich sind einige wichtige Informationen enthalten:

Du findest hier die *Kontaktdaten des Vorstandes* und in den Links auf der rechten Hälfte, im oberen Abschnitt, grundlegende Dokumente der Wiking-Liga:

- das Impressum,
- die Datenschutzerklärung,
- die Satzung,
- die Beitragsordnung und
- die Teilnahmebedingungen und Regeln für den Spielbetrieb.

Im Abschnitt darunter sind die erforderlichen Formulare für den Liga-Betrieb abgelegt:

- Der Aufnahmeantrag für Neu-Mitglieder,
- das Formular zur Team-Anmeldung,
- das Spielberichts-Formular.

Alle Formulare sind im PDF-Format als Formular erstellt worden und können direkt am PC ausgefüllt und dann gedruckt werden.

Auch im Fuß-Bereich findest du wieder die kleinen Quick-Links wie im Kopfbereich und zusätzlich noch das Symbol int dem Du fix wieder oben auf der Seite landest.

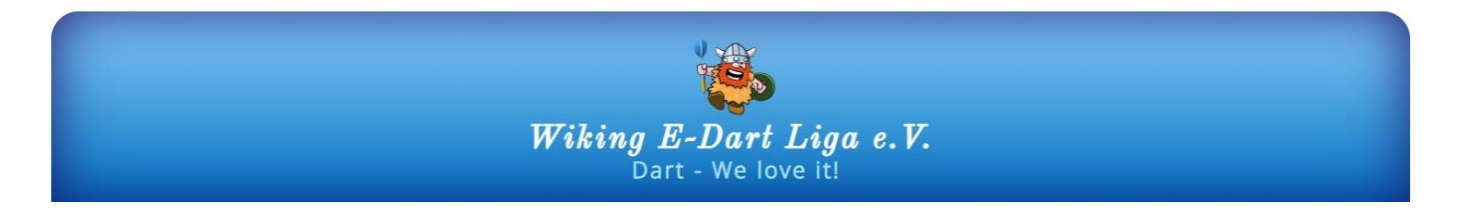

## Die aktuelle Saison:

Auf dieser Seite findest Du folgende Informationen:

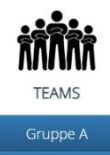

Hier gibt es eine Übersicht aller Teams in den jeweiligen Gruppen, mit den Angaben zu Team-Captains und Erreichbarkeiten. Das Dokument ist eine PDF-Datei zum Ausdrucken oder ansehen.

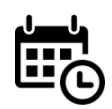

SPIELPLÄNE

Gruppe B

Hier gibt es den aktuellen Spielplan für die jeweiligen Gruppen als PDF-Datei zum Ansehen oder drucken.

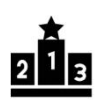

TABELLEN

Gruppe B

Auch die Tabellen sind für jede Gruppe gesondert einsehbar. Die Tabellen sind nach jeder Spalte sortierbar. Die Spalteninhalte sind:

| Platz | Team             | Punkte | Anz. Spiele | Sets  | Diff. | Legs    | Diff. |
|-------|------------------|--------|-------------|-------|-------|---------|-------|
| 1     | Auge des Grauens | 4      | 2           | 29:11 | 18    | 63 : 28 | 35    |
| 2     | The Outlaws      | 2      | 1           | 10:10 | 0     | 26:25   | 1     |
| 3     | Sharkies         | 0      | 0           | 0:0   | 0     | 0:0     | 0     |
| 4     | DC Wulfsteert    | 0      | 0           | 0:0   | 0     | 0:0     | 0     |
| 5     | Restart I        | 0      | 0           | 0:0   | 0     | 0:0     | 0     |
| 6     | DC Schleifischer | 0      | 0           | 0:0   | 0     | 0:0     | 0     |
| 7     | DC Odin          | 0      | 1           | 1:19  | -18   | 2:38    | -36   |

### Platz, Team, Anz. Spiele - selbsterklärend

Punkte - die erspielten Punkte (Sieg=3, Remis=1, gewonnenes Teamgame=1)
Sets, Diff. - das Verhältnis der gespielten Spiele und die Differenz der Spiele
Legs, Diff. - das Verhältnis der gespielten Legs (Sätze) und die Differenz der Legs

Die Tabelle kann man sich über den Button *Druckansicht* ausdrucken lassen.

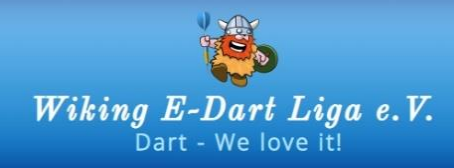

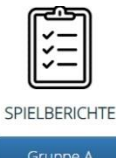

Dieser Bereich dient der Erfassung der Spielberichte. Auch hier ist wieder eine Tabelle vorhanden...

| Datum        | Heim-Team        | Gast-Team        | Ergebnis | Legs  |
|--------------|------------------|------------------|----------|-------|
| + 04.12.2019 | Auge des Grauens | DC Odin          | 19:1     | 38:2  |
| + 30.11.2019 | The Outlaws      | Auge des Grauens | 10:10    | 26:25 |

Klickst Du in der Tabelle auf einen Spielbericht, klappt die Zeile auf und du kannst Dir den kompletten Bericht aller Spiele anzeigen lassen...

| Datum        | Heim-Team                      | Gast-Team        | Ergebnis                      | Legs<br>38 : 2 |
|--------------|--------------------------------|------------------|-------------------------------|----------------|
| = 04.12.2019 | Auge des Grauens               | DC Odin          | 19:1                          |                |
| IDD 11       |                                |                  |                               |                |
| 1. Doppel    | Edyta / Hans-Hermann "Med      | :ki" 2:0         | Henrik "Henny" / Jörg "Jörgi" |                |
| 2. Doppel    | Heiko "Hannes" / Michael "Mich | ha" 2:0          | Olaf "Papi" / Ralf "Ü"        |                |
| 1. Einzel    | Ed                             | yta 2:0          | Henrik "Henny"                |                |
| 2. Einzel    | Hans-Hermann "Med              | ki" 2:0          | Jörg "Jörgi"                  |                |
| 3. Einzel    | Heiko "Hann                    | es" 2:0          | Olaf "Papi"                   |                |
| I. Einzel    | Michael "Mich                  | na" 2:0          | Ralf "Ü"                      |                |
| 5. Einzel    | Ed                             | yta 2:0          | Jörg "Jörgi"                  |                |
| 6. Einzel    | Hans-Hermann "Med              |                  | Olaf "Papi"                   |                |
| . Einzel     | Heiko "Hann                    | es" 2:0          | Ralf "Ü"                      |                |
| 3. Einzel    | Michael "Mich                  | ha" 2:0          | Henrik "Henny"                |                |
| 9. Einzel    | Ed                             | yta 2:0          | Olaf "Papi"                   |                |
| 0. Einzel    | Hans-Hermann "Med              | ki" 2:0          | Ralf "Ü"                      |                |
| 1. Einzel    | Heiko "Hann                    | es" 2:0          | Henrik "Henny"                |                |
| 2. Einzel    | Michael "Mich                  | na" 2:0          | Jörg "Jörgi"                  |                |
| 3. Einzel    | Ed                             | yta 2:0          | Ralf "Ü"                      |                |
| 4. Einzel    | Hans-Hermann "Med              | :ki" 2:0         | Henrik "Henny"                |                |
| 15. Einzel   | Heiko "Hann                    | es" 2:0          | Jörg "Jörgi"                  |                |
| l 6. Einzel  | Michael "Mich                  | ha" 0:2          | Robert "Maler"                |                |
| 3. Doppel    | Edyta / Hans-Hermann "Med      | :ki" 2:0         | Olaf "Papi" / Ralf "Ü"        |                |
| 4. Doppel    | Heiko "Hannes" / Michael "Mich | na" 2:0          | Henrik "Henny" / Jörg "Jörgi" |                |
| leam-Game:   |                                |                  |                               |                |
| 30 11 2019   | The Outlaws                    | Auge des Grauens | 10:10                         | 26:25          |

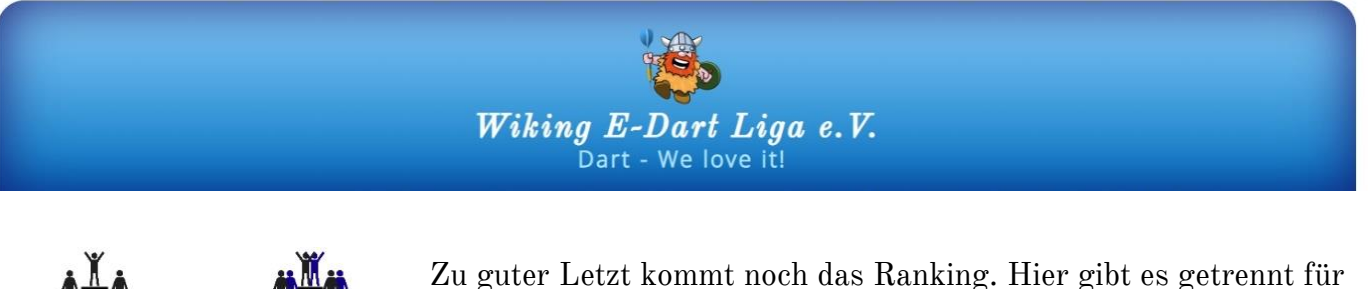

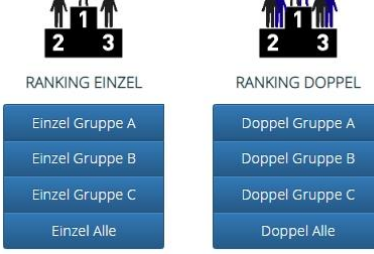

Zu guter Letzt kommt noch das Ranking. Hier gibt es getrennt für die Einzel-Spiele und die Doppel ein eigenes Ranking, wobei bei den Doppeln nicht die Paarungen gewertet werden, sondern nur der Erfolg des einzelnen Spielers in den Doppeln.

Das Ranking kann sowohl für die einzelne Gruppe als auch über alle Spieler der Liga angesehen werden.

Auch hier wird eine Tabelle zur Darstellung genutzt, die man nach Belieben durch einen Klick auf die Spaltenüberschrift sortieren kann. Die Bedeutung der Spalten-Inhalte ist über der Tabelle beschrieben.

| Hinweis                                         | linweis                                                                                                    |                                                              |                           |          |      |          |          |          |  |
|-------------------------------------------------|----------------------------------------------------------------------------------------------------|--------------------------------------------------------------|---------------------------|----------|------|----------|----------|----------|--|
| Die Spalte Se<br>Die Spalte Le<br>Die Spalte Ar | its gibt die Differenz der gewonnenen und v<br>igs gibt die Differenz der gewonnen und ven<br>itellig gibt den prozentualen Anteil an der A | verloren Spiele an<br>rloren Sätze an.<br>nzahl aller möglic | 1.<br>:hen Spiele wieder. |          |      | Searc    | n        | a •      |  |
| Platz                                           | Name                                                                                                    | Sets                                                         | gewonnen                  | verloren | Legs | gewonnen | verloren | Anteilig |  |
| 1                                               | Heiko Tollgaard-Schmidt                                                                                                    | 3                                                            | 5                         | 2        | 6    | 11       | 5        | 87.5 %   |  |
| 2                                               | Karola Miersen                                                                                                    | 1                                                            | 2                         | 1        | 1    | 4        | 3        | 75 %     |  |
| 3                                               | Dieter Miersen                                                                                                    | 0                                                            | 2                         | 2        | 2    | 6        | 4        | 100 %    |  |
| 4                                               | Martin Andresen                                                                                                    | 0                                                            | 0                         | 0        | 0    | 0        | 0        | n.b. %   |  |
| 5                                               | Flemming-Eike Petersen                                                                                                    | 0                                                            | 0                         | 0        | 0    | 0        | 0        | n.b. %   |  |
| 6                                               | Renold Cybula                                                                                                    | 0                                                            | 0                         | 0        | 0    | 0        | 0        | n.b. %   |  |
| 7                                               | Oliver Dreier                                                                                                    | 0                                                            | 0                         | 0        | 0    | 0        | 0        | n.b. %   |  |
| 8                                               | Jascha Strootman                                                                                                    | 0                                                            | 0                         | 0        | 0    | 0        | 0        | n.b. %   |  |
| 9                                               | Marco Remmert                                                                                                    | 0                                                            | 0                         | 0        | 0    | 0        | 0        | n.b. %   |  |
| 10                                              | Matthias Matzner                                                                                                    | 0                                                            | 2                         | 2        | 0    | 6        | 6        | 100 %    |  |
|                                                 |                                                                                                    |                                                              |                           |          |      |          |          |          |  |

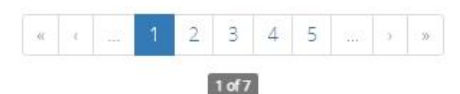